# RUB

# **CAMPUSOFFICE SHORTGUIDE** SIGNING UP FOR AN EXAM

FOR STUDENTS

#### Notes

- In courses and modules, students have to take examinations (such as written exams). Students signing up for a course or module are not automatically signed up for any associated exams. On the overview page of a course/module, you find all the exams that can be taken during this course/module.
- This ShortGuide will guide you in signing up for an exam within a course. The procedure for doing so in modules is identical.

#### Step 1

Upon starting Campus-Office, the current semester is automatically set.

- 1. Therefore choose the semester in which the exam takes place if it differs from the current semester.
- 2. Click on the link <u>Suche</u>.

# Teststudent, 108005102022

SS 2014 🔽 🚺

i Sitzungsende in 19:46

Informieren und Anmelden

► Suche 2

Meine Anmeldungen

zu Veranstaltungen / Modulenzu Prüfungen

Mein Stundenplan

ansehen / bearbeiten

Meine Leistungsnachweise

ansehen / bearbeiten

#### VORLESUNGSVERZEICHNIS

SS 2014

Vorlesungsverzeichnis nach Studiengängen Hier finden Sie das Studienangebot der Ruhr-Universität strukturiert nach Studiengängen

Vorlesungsverzeichnis nach Fakultäten

Das Vorlesungsverzeichnis der Ruhr-Universität in klassischer Weise - sortiert nach dem Lehrangebot der Fakultäten und Einrichtungen

Spezielle Vorlesungsverzeichnisse Spezielle Vorlesungsverzeichnisse, wie beispielsweise für "International Students", "Einblicke", etc. der Ruhr-Universität

Suchen

# Step 2

- 1. Next to "Suchen nach" choose the category you are searching for. In this example we are looking for a "Veranstaltung" (course).
- 2. As "Stichwort", insert your search term.
- 3. Click on "Suchen".

# SUCHE

Suche im Campussystem

BITTE GEBEN SIE EINEN SUCHBEGRIFF EIN:

| Suchen nach: | Veranstaltung                        |   | 1 |
|--------------|--------------------------------------|---|---|
|              | Modul                                |   |   |
|              | Modul-Typ                            | = |   |
|              | Person (Nachname)                    |   |   |
|              | Überschrift im vorlesungsverzeichnis |   |   |
|              | Einrichtung                          | ~ |   |
| G1: 1 1      |                                      |   | _ |
| Stichwort:   | Swahili                              |   |   |
|              | Suchen 3                             |   |   |

# Step 3

In case there is more than one result, CampusOffice lists all results matching your search criteria.

Click on the <u>title of the</u> <u>desired course</u>.

| <u>SS 2014</u> >>       |                            |                      |          |
|-------------------------|----------------------------|----------------------|----------|
| uchergeb                | nis Veranstaltung          |                      |          |
|                         |                            |                      |          |
| LV-Nr.                  | Titel                      | Dozent               | Art(SWS) |
| <b>LV-Nr.</b><br>900001 | Titel Swahili für Anfänger | Dozent<br>Testdozent | Art(SWS) |

#### Step 4

You reach the overview of the course. The category "Anmeldeverfahren zu Prüfungen" (sign up procedures for exams) lists all exams that are available within this course. You can sign up for them via CampusOffice.

Click on the <u>title of the</u> <u>exam</u> you would like to sign up for.

#### VERANSTALTUNGSVERZEICHNIS

<u>SS 2014</u>

# 900001 SWAHILI FÜR ANFÄNGER

## ZUM ANMELDEVERFAHREN

# ANMELDEVERFAHREN ZU PRÜFUNGEN:

| Titel                                                   | Abstrakte<br>Prüfung | Studien-<br>gang | Anmelde-<br>beginn  | Anmelde-<br>schluss | Abmelde-<br>beginn  | Abmelde-<br>schluss |
|---------------------------------------------------------|----------------------|------------------|---------------------|---------------------|---------------------|---------------------|
| <u>Klausur, 03,00 CP, SS 2014,</u><br><u>18.06.2014</u> |                      |                  | 01.06.2014<br>12:00 | 17.06.2014<br>23.59 | 01.06.2014<br>12:00 | 17.06.2014<br>23.59 |
| Hausarbeit, 04,00 CP, SS 2014,<br>18.06.2014            |                      |                  | 01.04.2014<br>12:00 | 17.06.2014<br>23.59 | 01.04.2014<br>12:00 | 17.06.2014<br>23.59 |

## Step 5

| On the overview page of |
|-------------------------|
| the sign up procedure,  |
| you can gather infor-   |
| mation about dates and  |
| deadlines.              |
| Annaldahaging" (start   |

"Anmeldebeginn" (start of signup) and "Anmeldeschluss" (end of signup) mark the period within signing up is possible. "Abmeldebeginn" and "Abmeldeschluss" do so for the period of cancelling sign up. "Plätze" lists the number of available places.

Click on the link <u>Anmelden</u> to sign up for the exam.

#### Daten des Anmeldeverfahrens:

| Art:            | Standardverfahren |
|-----------------|-------------------|
| Anmeldebeginn:  | 01.06.2014 12:00  |
| Anmeldeschluss: | 17.06.2014 23:59  |
| Abmeldebeginn:  | 01.06.2014 12:00  |
| Abmeldeschluss: | 17.06.2014 23:59  |
| Plätze:         | unbegrenzt        |

Sie sind zu dieser Prüfung nicht angemeldet.

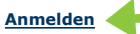

Seite 2

| Finished                                                                                                    | Teststudent, 108005102022                                      | ANMELDUNG                                                  |              |            |                |  |  |
|----------------------------------------------------------------------------------------------------|----------------------------------------------------------------|------------------------------------------------------------|--------------|------------|----------------|--|--|
| CampusOffice tells you<br>whether your enrolment<br>request has been execut-                                                                                                    | SS 2014  SS 2014  Sitzungsende in 19:46                        | IHRE ANMELDUNG                                             |              |            |                |  |  |
| ed correctly.                                                                                                    | Informieren und Anmelden                                       | Sie wurden zu der Prüfung ang                              | emeldet.     |            |                |  |  |
| In the main menu of<br>CampusOffice click on<br>the link <u>Meine Anmel-</u><br><u>dungen zu Prüfungen</u><br>(my enrolment status for<br>exams), to see the status<br>of your enrolments. | Vorlesungsverzeichnis                                          | _                                                          |              |            |                |  |  |
|                                                                                                    | ► Suche                                                        | Zurück zur Veranstaltungsliste                             |              |            |                |  |  |
|                                                                                                    | Meine Anmeldungen                                              |                                                            |              |            |                |  |  |
|                                                                                                    | zu Veranstaltungen / Modulen                                   |                                                            |              |            |                |  |  |
|                                                                                                    | ▶ zu Prüfungen                                                 |                                                            |              |            |                |  |  |
|                                                                                                    | Mein Stundenplan                                               | -                                                          |              |            |                |  |  |
|                                                                                                    | ▶ ansehen / bearbeiten                                         | _                                                          |              |            |                |  |  |
|                                                                                                    | Meine Leistungsnachweise                                       | _                                                          |              |            |                |  |  |
|                                                                                                    | ansehen / bearbeiten                                           | _                                                          |              |            |                |  |  |
| "Meine Anmeldungen zu<br>Prüfungen" lists all the<br>exams you are signed                                                                                                    | SS 2014  SS 2014 Sitzungsende in 19:46                         | ANMELDUNGEN ZU PRÜFUN                                      | GEN: SS 20   | 14         |                |  |  |
| up for (for the chosen semester). Here you can:                                                                                                    | Informieren und Anmelden                                       | Titel                                                      | Anmelde-     | Aktion     | Anmelde-       |  |  |
| a. See your enrolment                                                                                                    | Vorlesungsverzeichnis                                          |                                                            | status       |            | verlauf        |  |  |
| status<br>b Cancel exem sign uns                                                                                                    | Suche                                                          | _ <u>Anfänger</u>                                          |              |            |                |  |  |
| c. Access your enrolment                                                                                                    | Meine Anmeldungen                                              | Prüfung: <u>Klausur, 03,00 CP,</u><br>SS 2014, 18.06.2014  | Teilnahme    | Abmelden   | Anmeldeverlauf |  |  |
| history.                                                                                                    | zu Veranstaltungen / Modulen                                   |                                                            |              |            | С              |  |  |
|                                                                                                    | zu Prüfungen                                                   |                                                            |              |            |                |  |  |
|                                                                                                    | Mein Stundenplan                                               | _                                                          |              |            |                |  |  |
|                                                                                                    | ansehen / bearbeiten                                           | _                                                          |              |            |                |  |  |
|                                                                                                    | Meine Leistungsnachweise                                       | _                                                          |              |            |                |  |  |
|                                                                                                    | ansehen / bearbeiten                                           | _                                                          |              |            |                |  |  |
|                                                                                                    |                                                                |                                                            |              |            |                |  |  |
| For further information and i<br>support sites for students –<br>Your eCampus-Team                                                                                                    | instructions regarding CampusOff<br>▶ www.rub.de/ecampus/campu | ice, please refer to our student t<br><mark>soffice</mark> | utorials. Yo | u can find | them on our    |  |  |

Created by the eCampus-Team Status: 30.11.2015